## **ISCRIZIONE SOPRANNUMERARI NON PREISCRITTI – CON ABBREVIAZIONE**

Per effettuare l'iscrizione accedi al <u>Smart EDU-GOMP</u> e segui il percorso:

|  | ISCRIZIONE               |
|--|--------------------------|
|  | Corsi di Studio          |
|  | Master                   |
|  | Corsi Singoli            |
|  | 🖬 Sostegno V Ciclo 🖌     |
|  | Dottorati                |
|  | Corso di Alta Formazione |
|  | Corsi di formazione      |

Seleziona la voce in corrispondenza della freccia:

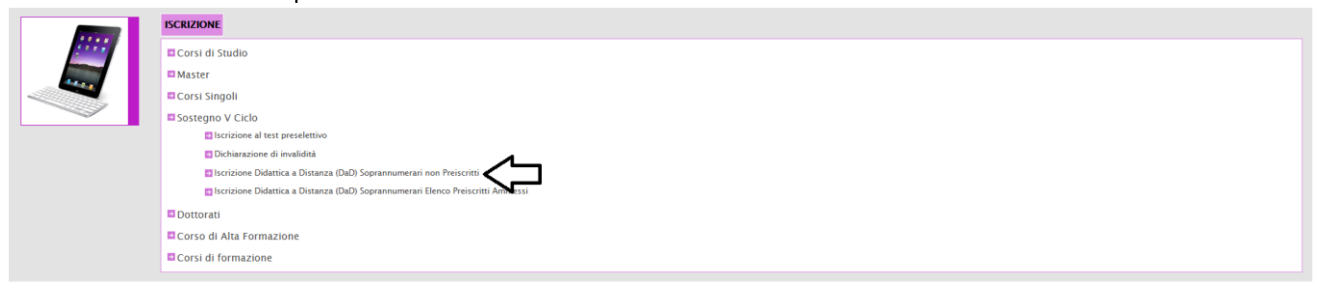

Se sei già in possesso di una Specializzazione sul Sostegno e idoneo nella graduatoria di un diverso ordine e grado di Scuola clicca su:

## Domande riservate ai sovrannumerari

| Selezione                                                                                          | Scadenza         | Stato |                 |
|----------------------------------------------------------------------------------------------------|------------------|-------|-----------------|
| Soprannumerari di altro Ateneo non Preiscritti con Abbreviazione (in possesso di Specializzazione) | 06/07/2020 15:00 | -     | Compila domanda |
| Soprannumerari di altro Ateneo non Preiscritti (Intero percorso)                                   | 06/07/2020 15:00 | -     | Compila domanda |

## Prosegui compilando tutti i campi:

CORSO DI SPECIALIZZAZIONE PER LE ATTIVITÀ DI SOSTEGNO Soprannumerari di altro Ateneo non Preiscritti con Abbreviazione (in possesso di Specializzazione)

| Passaggio 1/4 Dati relativi alla precedente selezione                                                                                   |                                    |   |  |  |  |  |
|----------------------------------------------------------------------------------------------------|------------------------------------|---|--|--|--|--|
| Indicare gli estremi della precedente selezione per i percorsi di specializzazione sul sostegno in cui si risulta vincitori e/o idonei. |                                    |   |  |  |  |  |
| Estremi della precedente selezione per i percorsi di specializzazione sul sostegno                                                      |                                    |   |  |  |  |  |
| Ateneo                                                                                                    | < Ateneo della prova di selezione> | × |  |  |  |  |
| Anno accademico                                                                                                    | < Anno accademico>                 | • |  |  |  |  |
| Grado di scuola                                                                                                    | < Grado di scuola>                 | v |  |  |  |  |